## Instructions for getting into the Active U program as a Retiree

1. Click on the Asset Health link <u>https://assethealth.com/umich</u> . You will see the page below. Click on "Retiree" then click submit.

| The University of Michigan is partnering with Asset Health, Inc. to provide health and well-<br>being programs to the U-M community.<br>Please select your primary U-M affiliation: |
|----------------------------------------------------------------------------------------------------|
| Active Faculty/Staff (Benefits Eligible)                                                                                                    |
| Active Faculty/Staff (Non-Benefits Eligible, including Temps)                                                                                                    |
| Retiree 📀                                                                                                    |
| Spouse/OQA of an Active Faculty/Staff (Enrolled in U-M Health Plan)                                                                                                    |
| Spouse/OQA (of an Active Faculty/Staff Not Enrolled in a U-M Health Plan)                                                                                                    |
| Student or Alumni                                                                                                    |
| None of these                                                                                                    |
| Submit                                                                                                    |

2. Next you will see the screen below. Click on the teal button that reads ""First Time Log In for Active U"

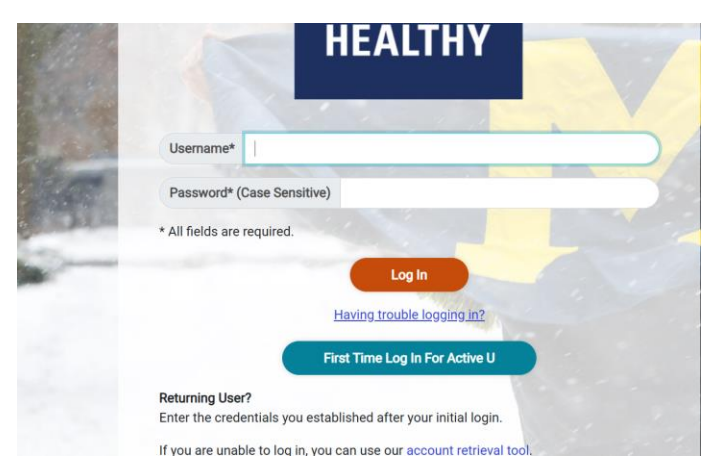

3. You should then see this (below). The authorization code is

goblue

Complete the page. When you set up a password, it should be different than the password you used as an employee.

| eif Registration             |   |                    |   |
|------------------------------|---|--------------------|---|
|                              |   | V                  |   |
| Where do I get this?         |   |                    |   |
| * Authorization Code         |   |                    |   |
| * First Name                 |   | * Last Name        |   |
| * Employee Id                | 0 | * Email/Username   | 0 |
| Password Requirements        |   |                    |   |
| * Password                   |   | * Confirm Password | ø |
| * Are you 18 years or older? |   |                    |   |
|                              |   |                    |   |

4. Once you set up your account, you can get in to see the screenshot below. Click on the "get Started with Active U" button, complete the short pre-survey, register (join or create a team, or participate as an individual), and you are ready to log minutes (starting Monday, January 20).

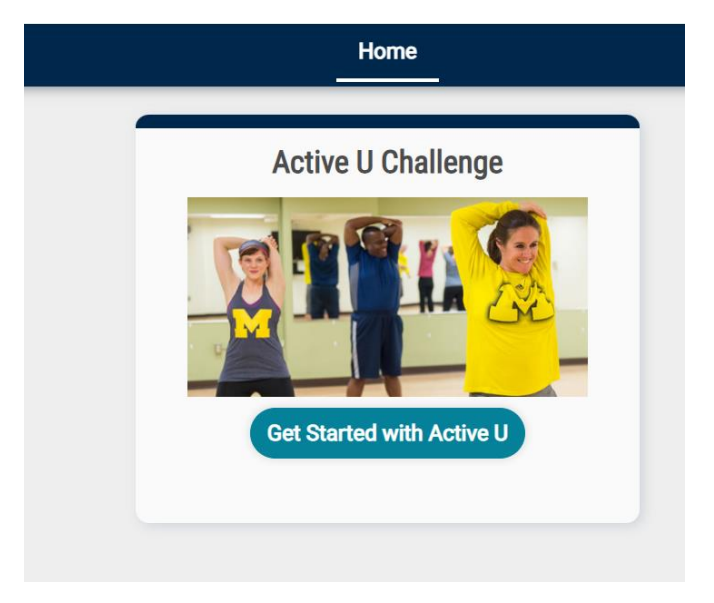